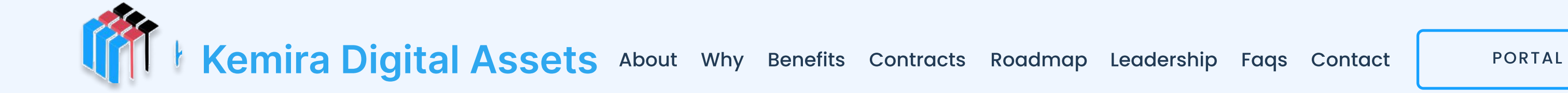

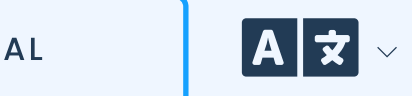

# How to Submit a Withdrawal Request?

#### INTRODUCTION

Kemira supports BTC, ETH, USDT(ERC20), USDT(TRC20), and TRON for fund withdrawals. The process is very simple, but you must be careful to follow each step to ensure you won't accidentally lose your funds.

### Submitting a Withdrawal Request:

1. Log in to your account on website. Click on "Withdrawal"

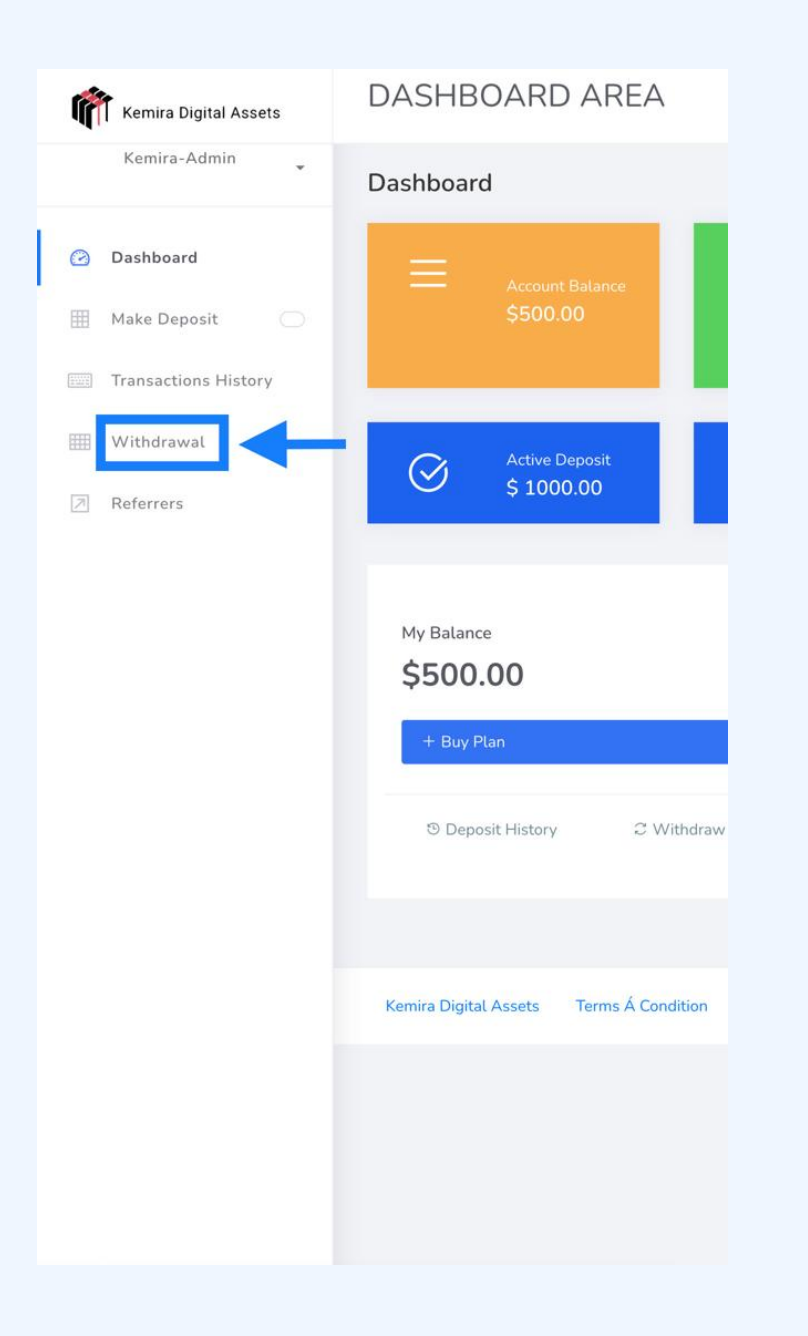

| $0 \cap \mathbf{n}$ the with draw of   |      |         |             | KOOLLOO  |
|----------------------------------------|------|---------|-------------|----------|
| 20001000000000000000000000000000000000 | nade | ΠΠΩΚΘ Μ |             | real les |
|                                        | page | TTOKO y | I MI MVV MI | roquos   |

| 4                                      |         |            | Accol     | int Balance |                                          |  |  |
|----------------------------------------|---------|------------|-----------|-------------|------------------------------------------|--|--|
| Per                                    | nding V |            |           |             |                                          |  |  |
|                                        |         | Processing | Available | Pending     | Acc                                      |  |  |
| 0                                      |         | Bitcoin    | \$500.00  | \$0.00      | Account ID: bc1qgj8xj3tl79vvu            |  |  |
|                                        |         | ETH        | \$0.00    | \$0.00      | Account ID:<br>0x99EA667bf11784aBafDe53E |  |  |
|                                        | 20)     | USDT (ERC  | \$0.00    | \$0.00      | Account ID:<br>0x99EA667bf11784aBafDe53E |  |  |
|                                        | 20)     | USDT (TRC  | \$0.00    | \$0.00      | Account ID: TNACMS6Q8sWAx                |  |  |
|                                        |         | TRON       | \$0.00    | \$0.00      | Account ID: TNACMS6Q8sWAx                |  |  |
| Withdrawal (\$):  0.00    Your comment |         |            |           |             |                                          |  |  |
| Request                                |         |            |           |             |                                          |  |  |

Here we are using bitcoin as a selected asset for withdrawal

3. On the dashboard area ,confirm your withdrawal carefuly.

| DASHBOARD AREA     |                                                        |  |  |  |
|--------------------|--------------------------------------------------------|--|--|--|
| Ask for withdrawal |                                                        |  |  |  |
| Payment System:    | Bitcoin                                                |  |  |  |
| Account:           | Account ID: bc1qgj8xj3tl79vvu3y00w9j63980gxv7w3yvsq4l6 |  |  |  |
| Debit Amount:      | \$500.00                                               |  |  |  |
| Withdrawal Fee:    | We have no fee for this operation.                     |  |  |  |
| Credit Amount:     | \$500.00                                               |  |  |  |

| Clinton Wilbor, Client relationship manager | Your Name  |
|---------------------------------------------|------------|
| +358449172505                               |            |
| Support@kemiradiaitalassets.com             | Your Email |
|                                             |            |
| +358417035312                               | Subject    |
|                                             |            |
|                                             |            |

If you could not place a withdrawal successfully, kindly contact the support@Kemiradigitalassets.com

Tip: Always be careful while filling such sensitive materials to avoid mistakes to help solve issues.

Click on the Confirm button to approve your withdrawal

500.00 Amount: Note: Your comment Confirm Kemira Digital Assets Terms Á Condition

CONTACT

# **Security By**

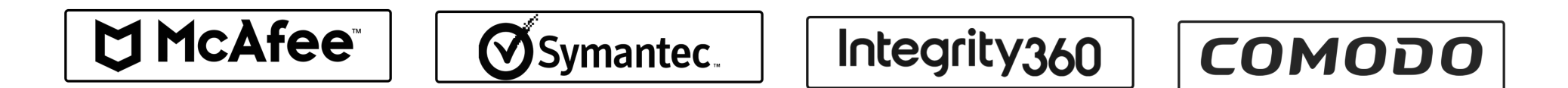

## Don't miss out, Stay updated Sign up for updates and market news. Subscribe to our Enter your email SUBSCRIBE newsletter and receive update about Kemira Digital Assets and crypto tips

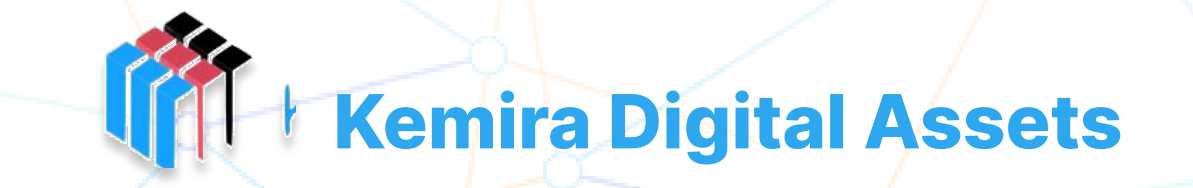

© 2023 | Kamira Digital Assets. Kaivokatu 8, 00100 Helsinkki | Finland